## Multi Con4 System – 🝇

## はかり毎にツールを用意する必要がないので効率的! 複数のはかりの重量データを、まとめて記録できるツール

複数のはかりの重量データをパソコンに記録する時、はかり毎にパソコンを付けるの無駄ですよね! そこで、最大4台までのはかりをBluetoothで1台のパソコンに接続し、同時に重量データを記録できます。 データの取込み方法は、さまざまな現場の計量形態に対応できるよう、載せるだけの自動取込、選んで記録 する手動取込、はかりのキーを押すだけでパソコンにデータを送り登録する3つのモードを搭載しています。 情報の登録方法として、QRコードからのバーコードリーダーによる日本語入力に対応!

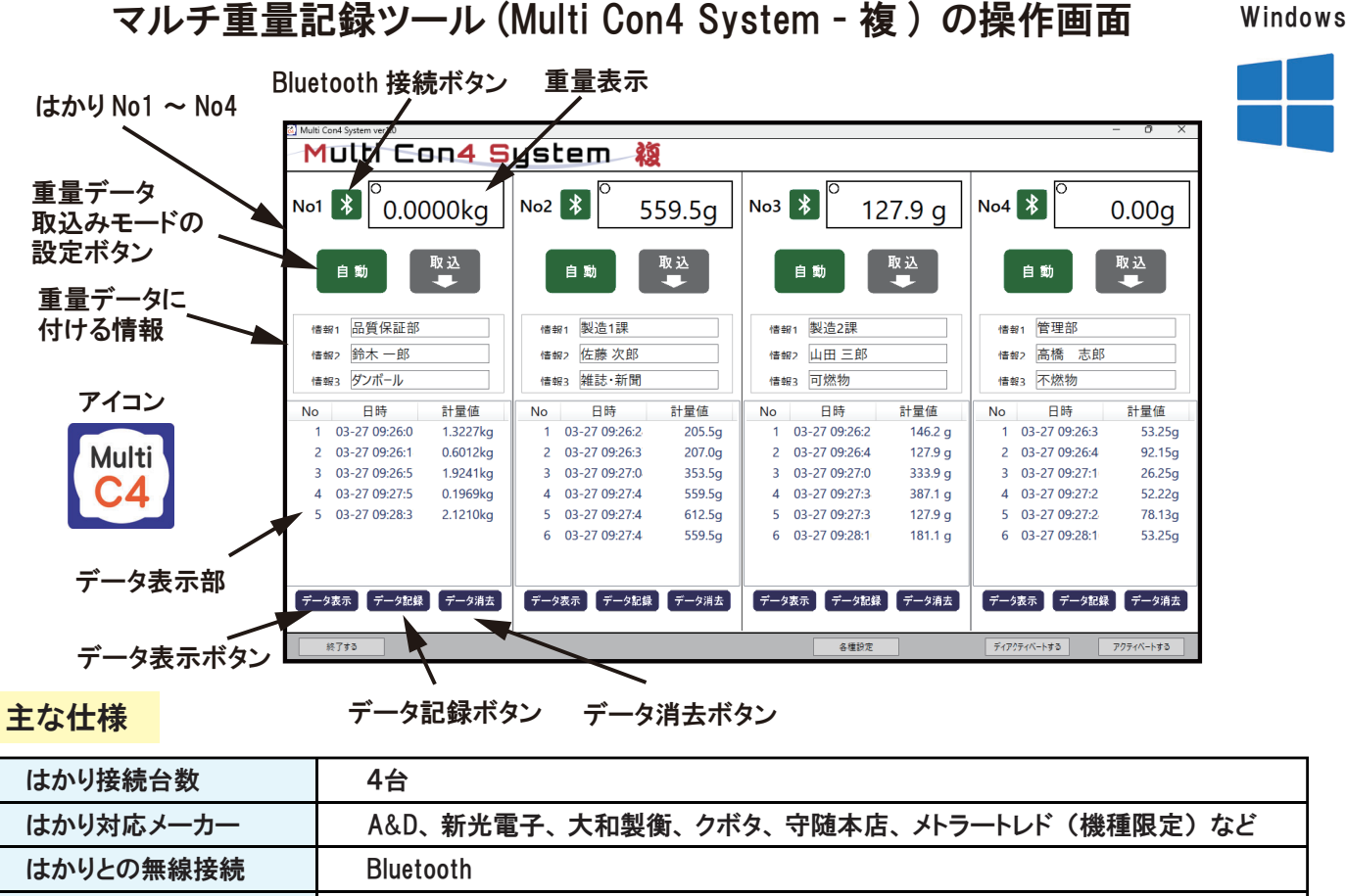

| 重量データ取込モード | 自動取込、手動取込、はかりのキーによる登録                                                                  |
|------------|----------------------------------------------------------------------------------------|
| 計測値表示単位    | 重量:g、kg 個数:ps                                                                          |
| 使用できるパソコン  | Windows10.11                                                                           |
| 情報登録       | 重量データに付与できる情報の登録 情報1~3<br>①一覧表示からの選択 ②キー入力 ③QR コードからバーコードリーダーによる<br>日本語入力 の3種類の登録方法が可能 |
| その他        | 画面の全画面表示や表示サイズの拡大・縮小可能<br>重量データ表示フォントサイズ変更可能<br>重量データ取込時に音声読み上げ                        |

## 紹介サイト

Bluetooth はかり用アプリ

https://www.shopkinos.com/bt-appli/

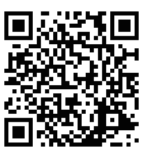

## 紹介動画 (YouTube)

複数のはかりの重量データを まとめてパソコンに記録する 方法をご紹介! https://youtu.be/dK2-G7ToKtU?si= OHfLCFmMRMR\_nh5E

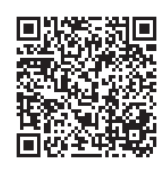

はかり・分銅専門ショップ shopkinos.com https://www.shopkinos.com/ E-mail:info@shopkinos.com

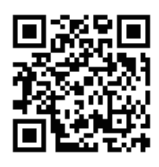